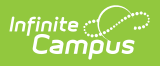

### **Terminal Installation and Configuration** (POS 1.0)

Last Modified on 07/15/2024 1:49 pm CDT

As of 7/1/2023, Point of Sale 1.0 has been deprecated. Please see the Migration Checklist (POS 2.0) for details.

Terms Used in this Article | Install Terminal | Load POS Data | Set POS Options | Reinstall POS Terminal Software | Uninstall POS Terminal Software | Uninstall Bomgar

Classic View: Point of Sale > Administration > Terminals

This document covers Point of Sale 1.0 terminal installation. For Point of Sale 2.0, please see Terminal Installation and Configuration (POS 2.0)

Please see the Supported Platforms article for POS terminal system requirements.

The terminal configuration steps in this article apply to the following scenarios:

- Configuring new terminals
- Terminals that require an OS update
- Terminals that must be reconfigured because they are being moved from a training environment to a live environment
- Terminals that must be reconfigured because of reallocation of resources (moving from one location to another).

If your district uses IBM cash drawers for their Point of Sale system, see the IBM Cash Drawer Installation article before you begin.

If your district uses MMF<sup>™</sup> POS cash drawers with a USB connection, see the MMF POS Cash Drawer Installation article for more information.

If your district uses POS-X cash drawers for their Point of Sale system, see the POS-X Cash Drawer Installation article before you begin.

### **Terms Used in this Article**

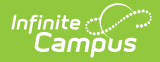

| Term                       | Description                                                                                                    |
|----------------------------|----------------------------------------------------------------------------------------------------|
| POS<br>Application<br>Name | In the Campus application, this is located in the Application Manager tool. The POS application is the set of purchasables and service layouts desired for display on the terminal. |
| POS Terminal<br>Name       | The terminal name the district has assigned to the POS. In the Campus application, this is located in the Terminals tool.                                                           |
|                            | Infinite Campus recommends that terminal names are limited to 12 characters in length, including spaces and that special characters should not be used; e.g., !@#\$.                |
|                            |                                                                                                    |
| State                      | The two-letter abbreviation for state. This is automatically populated from the Campus server.                                                                                      |
| District<br>Number         | This is the DIS messaging district number. This is automatically populated from the Campus server.                                                                                  |
|                            | This number may be different from the standard district number.                                                                                                    |
|                            |                                                                                                    |
| Administrator<br>PIN       | This is the PIN necessary for the POS Admin to (re)load POS data, make changes to POS options and review read-only POS Configuration data.                                          |
|                            | This is different from the windows Application user password.                                                                                                    |
|                            |                                                                                                    |

# **Install Terminal**

Use the **Install Terminal** option on the Terminals tool to download and install the POS terminal software.

Before you begin, be sure to add the terminal and verify the Terminal Details.

| 🗈 Save 😛 New   |                 |         |           |                         |          |
|----------------|-----------------|---------|-----------|-------------------------|----------|
|                | 😣 Delete 📄 Pri  | int 🚊 I | Print All | Install Terminal        |          |
| erminal Editor |                 |         |           | Terminal Detail         |          |
| ame            | Last IP Address | Events  | Responses | *Name                   | Active   |
| EL-01          | 10.35.52.16     | 2       | 0 ^       | EL-02                   | <b>V</b> |
| EL 02          |                 | - 1     | 0         | School                  |          |
| UL-V2          |                 | 1       | •         | 000 Administration Bldg |          |
|                |                 |         |           | 001 Senior High         | =        |
|                |                 |         |           | 002 Barr MS             |          |
|                |                 |         | -         | 003 Newell Elem         |          |
|                |                 |         |           | 004 Walnut MS           |          |
|                |                 |         |           | 005 Gates Elem          |          |
|                |                 |         |           | 000 Dodge Elem          |          |
|                |                 |         |           | 008 Lefferson Elem      |          |
|                |                 |         |           | 009 Lincoln Elem        |          |
|                |                 |         |           |                         |          |

Example Install Terminal Button

Connect a PC-compatible USB mouse and USB keyboard to the terminal in order to begin the installation process.

1. Select the Terminal and click Install Terminal.

#### Result

Infinite Campus

The License Agreement displays.

| License                                                                                                    | Agreement                                                                                                    |
|----------------------------------------------------------------------------------------------------|----------------------------------------------------------------------------------------------------|
| Please read the followir<br>agreement before conti                                                                                                    | g License Agreement. You must accept the terms of this<br>nuing with this installation.                                                                                                    |
| By accepting these Ter<br>responsibility to ensure<br>to that task and have sy<br>Requirements as docur<br>requirements.<br>**SYSTEM REQUIRE<br>https://community.infir<br>The district also agrees<br>vlaced on the district d | ms and Conditions the district acknowledges they have the<br>any computers used for Campuse Food Service are dedicated<br>when specifications that meet or exceed the Minimum System<br>aneted below. Clack on one of the links to see current system<br>MENTS**<br>MENTS**<br>that any computers used as Point of Sale terminals will not be<br>main ney the Point of Sale Configuration Guide. |
| <ul> <li>I do not accept the agreem</li> </ul>                                                                                                    | greement<br>Continue                                                                                                    |

2. Select the option to accept the agreement then click **Continue**.

#### Result

The Point of Sale Configuration window displays.

| Point of Sale Installer     |                      |  |  |  |  |  |
|-----------------------------|----------------------|--|--|--|--|--|
| Point of Sale Configuration |                      |  |  |  |  |  |
| Application Name            | Jefferson Elementary |  |  |  |  |  |
| Terminal Name               | EL-01 💌              |  |  |  |  |  |
| Admin PIN                   | ••••                 |  |  |  |  |  |
| Confirm Admin PIN           | ••••                 |  |  |  |  |  |
| Save Cancel                 |                      |  |  |  |  |  |
|                             |                      |  |  |  |  |  |

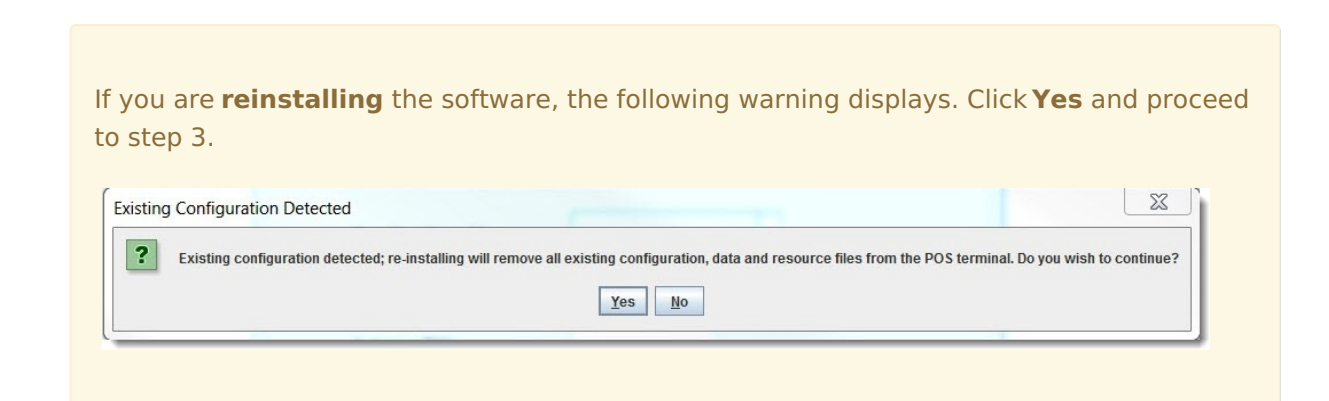

- 3. Complete the following fields:
  - Application Name. The name of the school where the terminal is located.
  - Terminal Name. The terminal name comes from the value in Point of Sale > Administration > Terminals by default but can be changed.
  - **Admin PIN**. Setting an initial PIN is necessary to allow Point of Sale administrators access to configuration settings.
  - Confirm Admin PIN

#### 4. Click Save.

#### Result

A confirmation window displays.

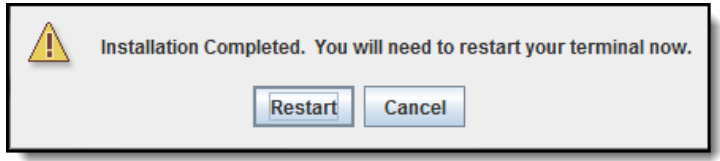

#### 5. Click Restart.

#### Result

The POS terminal software is now installed on the terminal.

When the terminal restarts, the following shortcuts will be available on the desktop: 👘

Campus Point of Sale and  $\implies$  CampusRDS<sup>m</sup> Support.

# Load POS Data

After the POS terminal software is installed and the terminal has rebooted, click the Description of Sale shortcut to display the Admin POS menu and load the applicable patron data stored in the Campus database onto the terminal.

Reloading terminals after the initial data load is rarely necessary. POS terminals communicate asynchronously with the Campus application when connected to the network; therefore, changes made in Campus are automatically reflected on the terminal.

However, a reload is necessary at the beginning of the school year, due to changes in enrollments and changes in the POS zone's scoped year. In addition, a reload is necessary when

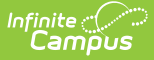

a change affecting patron accounts or person data is made directly within the Campus database.

| Point of Sale |                                                                                                    |
|---------------|----------------------------------------------------------------------------------------------------|
|               | Admin POS                                                                                                    |
|               | Menu Control                                                                                                    |
| $\bigcap$     | Load POS Data                                                                                                    |
|               | Reload POS                                                                                                    |
|               | Are you sure you want to reload this Point of Sale.           All         Data         Patron Pictures         Cancel |
|               | Logout                                                                                                    |
|               | Shutdown                                                                                                    |
|               | Return to Login                                                                                                    |

- 1. Log in as a POS Admin.
- 2. Select Load POS Data from the Admin POS Menu.
- 3. The Point of Sale administrator has several options for (re)loading POS data on a terminal. Select an option from the pop-up window:
  - All: Loads patron/menu data and patron pictures.
  - **Data**: Only loads patron/menu data.
  - Patron Pictures (if uploaded on Campus interface).
- 4. After you select an option, the terminal displays a Waiting for Server Data message as the POS requests data from the Campus application server.
- 5. Click **Finish** on the confirmation window.

### **Set POS Options**

Point of Sale options may be enabled/disabled at any time. Options are Disabled by default.

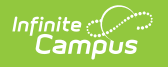

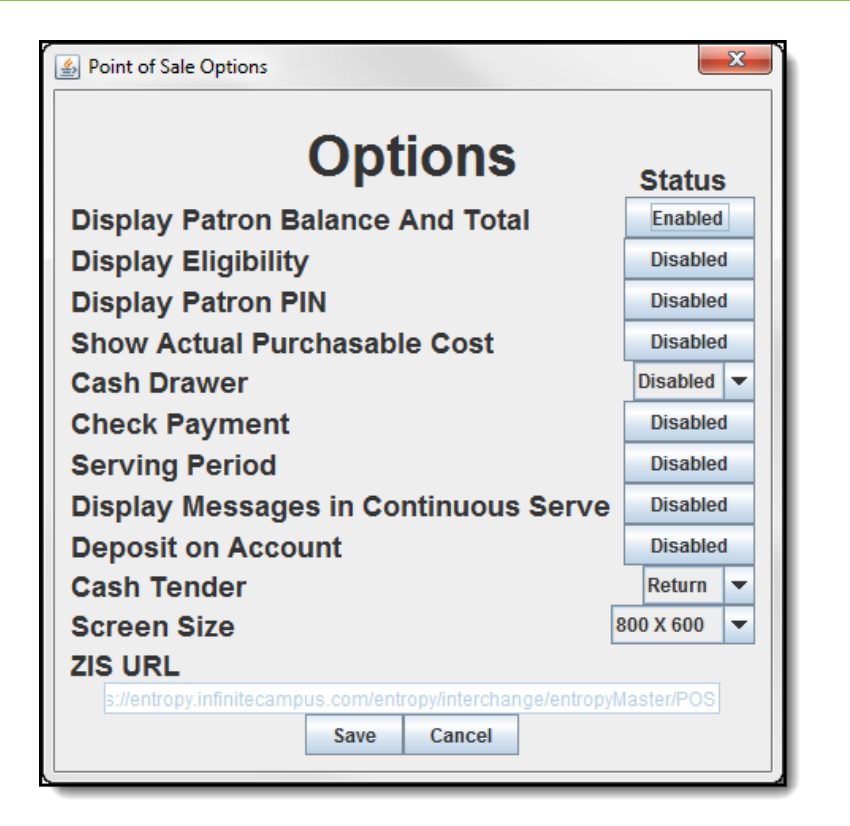

| Option                                    | Enabled                                                                                              | Disabled                                                                                                    |  |  |
|-------------------------------------------|----------------------------------------------------------------------------------------------------|----------------------------------------------------------------------------------------------------|--|--|
| Display<br>Patron<br>Balance<br>And Total | This option displays balance<br>information for all students including<br>Free and Reduced students. | <ul> <li>When disabled, this option hides all<br/>balance information. This option is<br/>useful for ensuring a student's eligibility<br/>status is not accidentally disclosed.</li> <li>The following Administration<br/>Options are automatically disabled<br/>and cannot be changed: Display<br/>Eligibility, Show Actual Purchasable<br/>Cost, Cash Drawer, Check<br/>Payment, Deposit on Account and<br/>Cash Tender.</li> <li>Cashiers cannot process cash<br/>transactions.</li> <li>Cashiers will not be able to see<br/>accounts going negative.</li> </ul> |  |  |
|                                           |                                                                                                    | Infinite Campus recommends using<br>the Reminder Enable option located<br>on the patron account. If marked,<br>the cashier will be warned when the<br>patron's balance is less than or<br>equal to the amount entered in the<br>Reminder field on the account.                                                                                                    |  |  |

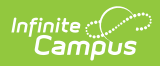

|                                                                                                    |                                                                                       | DISUDICU                                                                                                    |  |  |
|----------------------------------------------------------------------------------------------------|---------------------------------------------------------------------------------------|----------------------------------------------------------------------------------------------------|--|--|
| DisplayThis option givesEligibilitycolored dot on the<br>show a patron's F                                        | the cashier a<br>e serving screen to<br>RAM eligibility type.                         | This displays all dots in gray and will not distinguish between eligibilities.                                              |  |  |
| This option may<br>conjunction with<br>Purchasable Cos                                                            | v be used in<br>h the Show Actual<br>st option.                                       | This option is often disabled for privacy purposes.                                                                         |  |  |
| Color codes:<br>• <b>Gray</b> - Adult,<br>• <b>Green</b> - Paid<br>• <b>Yellow</b> - Rec<br>• <b>Red</b> - Free S | /Staff Member<br>I Student<br>duced Student<br>tudent                                 |                                                                                                    |  |  |
| This option can<br>unless the <b>Disp</b><br><b>Balance and T</b><br>enabled.                                     | not be enabled<br>Ilay Patron<br>Total option is also                                 |                                                                                                    |  |  |
| DisplayThis allows patronPatron PINdisplay in the PINthe Search feature                                           | n PINs to fully<br>column when using<br>e.                                            | This displays asterisks in the PIN column<br>when using the Search feature.<br>This option is often disabled for            |  |  |
|                                                                                                    |                                                                                       | privacy purposes.                                                                                                    |  |  |
| ShowThis shows the caActualscreen and the hisPurchasablescreen what the pCostbeing charged for                    | shier on the serving<br>storical transaction<br>patron is actually<br>the purchasable | This displays the paid price for each<br>purchasable. Actual charges to patron's<br>account are still based on eligibility. |  |  |
| (full, reduced or fr<br>This option may b<br>conjunction with t<br><b>Eligibility</b> option                      | ree price).<br>be used in<br>the <b>Display</b>                                       | This option is often disabled for privacy purposes.                                                                         |  |  |
| This option can<br>unless the <b>Disp</b><br><b>Balance and T</b><br>enabled.                                     | not be enabled<br>Ilay Patron<br>Total option is also                                 |                                                                                                    |  |  |

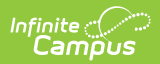

| Option                                        | Enabled                                                                                                    |                                                                 | Disabled                                                                                                    |  |  |
|-----------------------------------------------|----------------------------------------------------------------------------------------------------|-----------------------------------------------------------------|----------------------------------------------------------------------------------------------------|--|--|
| Cash<br>Drawer                                | This enables automatic cash drawer<br>functionality, if a cash drawer is<br>attached.                                                                                                    |                                                                 | This is the option for terminals without a cash drawer. If a drawer is attached, the software will not open the drawer when |  |  |
|                                               | Select                                                                                                    | For terminals<br>using                                          |                                                                                                    |  |  |
|                                               | IBM                                                                                                    | an IBM cash drawer                                              | and POS-X cash drawers. If your                                                                                             |  |  |
|                                               | MMF                                                                                                    | an MMF™ cash<br>drawer                                          | district has a different cash drawer<br>that is connected via serial port,<br>choose IBM. If another cash drawer            |  |  |
|                                               | MMF2017                                                                                                    | an MMF <sup>™</sup> POS cash<br>drawer with a USB<br>connection | is used that connects via USB port,<br>select MMF.<br>If your district uses MMF <sup>™</sup> POS cash                       |  |  |
|                                               | POS-X                                                                                                    | a POS-X cash drawer                                             | the MMF POS Cash Drawer                                                                                                    |  |  |
|                                               |                                                                                                    |                                                                 | Installation article for more information.                                                                                  |  |  |
|                                               | This option cannot be enabled<br>unless the <b>Display Patron</b><br><b>Balance and Total</b> option is also<br>enabled.                                                                                                    |                                                                 |                                                                                                    |  |  |
| Check<br>Payment                              | Check payment options display for the cashier.                                                                                                    |                                                                 | Check payment options do not display for the cashier.                                                                       |  |  |
|                                               | This option cannot be enabled<br>unless the <b>Display Patron</b><br><b>Balance and Total</b> option is also<br>enabled.                                                                                                    |                                                                 |                                                                                                    |  |  |
| Serving<br>Period                             | Option to choose a serving period<br>prior to serving meals is displayed to<br>a cashier after they have logged in<br>and selected a serving method (i.e.,<br>General Serve or Continuous Serve).<br>This option also enables the Drawer<br>Count feature. |                                                                 | No option is displayed to the cashier for<br>selecting a serving period. The Drawer<br>Count feature is unavailable.        |  |  |
| Display<br>Messages in<br>Continuous<br>Serve | Reminders and restrictions set on accounts will display.                                                                                                    |                                                                 | Reminders and restrictions set on accounts will NOT display.                                                                |  |  |

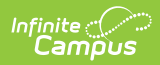

| Option                | Enabled                                                                                                    | Disabled                                                                                                    |
|-----------------------|----------------------------------------------------------------------------------------------------|----------------------------------------------------------------------------------------------------|
| Deposit on<br>Account | Deposit on Account option displays<br>for cashier.<br>This option cannot be enabled<br>unless the <b>Display Patron</b><br><b>Balance and Total</b> option is also<br>enabled.                                                                                                    | Deposit on Account option does not<br>display for cashier.                                                                                                   |
| Cash<br>Tender        | <ul> <li>Th following options are available for this preference:</li> <li>Deposit - This automatically deposits all change from a cash transaction into the patron's account. Patron will NOT receive change.</li> <li>Return - This allows the patron to physically receive change from cash transactions.</li> <li>Both - Allows both deposit and return options. The cashier may choose whether to deposit additional cash into patron's account or return change to patron.</li> <li>Disable - This option turns off the ability to complete cash transactions.</li> </ul> | Cashiers will not be able to process cash<br>transactions. When this option is<br>selected, the <b>Cash (\$)</b> button does not<br>display for the cashier. |
| Screen Size           | <ul> <li>Screen size is determined by the screen size of the terminal:</li> <li>12-inch terminal screen: 800 x 600 (Default)</li> <li>15-inch terminal screen: 1024 X 768</li> </ul>                                                                                                    | N/A                                                                                                    |

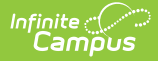

| Option  | Enabled                                                                                                    | Disabled |
|---------|----------------------------------------------------------------------------------------------------|----------|
| ZIS URL | This is the URL used in<br>communicating DIS messages<br>between the POS terminal and the<br>Campus application server. This field<br>is read-only and used only for support<br>purposes. | N/A      |

### **Reinstall POS Terminal Software**

If you need to reinstall the POS Terminal software, follow the same, standard steps for installing the terminal. See the Install Terminal procedures provided previously in this article. These steps are the same whether you are installing the software for the first time or reinstalling because the terminal was relocated, etc.

### **Uninstall POS Terminal Software**

To uninstall POS terminal software on the terminal, navigate to **Start > All Programs > Point of Sale** and select **Uninstall CampusPOS**.

| 🐌 Microsoft System Center |   |
|---------------------------|---|
| L Point of Sale           |   |
| ݩ CampusPOS               |   |
| 🐒 Uninstall CampusPOS     |   |
| 👃 SharePoint              |   |
| 🗼 Startup                 | - |
| Back                      | _ |
| Search programs and files |   |

# **Uninstall Bomgar**

If your district installed the Bomgar Button as part of a previous release, Infinite Campus recommends uninstalling Bomgar via the Windows Control > Programs > Install/Uninstall Programs and reinstalling the POS Terminal software.

If your district would like a shortcut to the remote session software webpage, please reinstall the POS Terminal software.

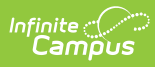

### Uninstall or change a program

To uninstall a program, select it from the list and then click Uninstall, Change, or Repair.

|                                                    |                            |              |         |              | 0 |
|----------------------------------------------------|----------------------------|--------------|---------|--------------|---|
| Name                                               | Publisher                  | Installed On | Size    | Version      | · |
| Adobe Acrobat Reader DC                            | Adobe Systems Incorporated | 3/10/2016    | 195 MB  | 15.010.20060 |   |
| Adobe Flash Player 21 NPAPI                        | Adobe Systems Incorporated | 4/7/2016     | 5.65 MB | 21.0.0.213   |   |
| Adobe Shockwave Player 12.1                        | Adobe Systems, Inc.        | 10/23/2015   |         | 12.1.9.160   |   |
| left Bomgar Button 15.2.2 [rds.infinitecampus.com] | Bomgar                     | 3/30/2016    |         | 15.2.2       | Ξ |